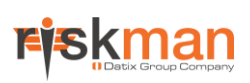

# Introduction

This reference guide is aimed at Risk/Quality Managers and/or OHS Managers who are responsible for ensuring Incidents have been followed up by the respective Line Managers, and to post incidents ready for reporting

# What is "posting"?

Posting means a "master" or the "official" version of the incident is created. There is only **ONE** master version for each incident created in RiskMan. This "master" version is referenced on all Incident Reports.

## Role of the Risk/Quality Manager

When an incident is entered by a staff member, it is the responsibility of their Line Manager to review the incident and report their findings. It is then the responsibility of the Risk/Quality Manager to ensure they review the details of the incident and to:

- Check the **Review History** to see who else is aware of the incident
- Create a **Distribution List** if others need to be informed of the incident
- **Optional: Bookmark** the incident if you wish to enable a quick return to the incident
- Check the incident has been investigated and ensure the accuracy and completeness of the Incident
- Check for consistencies with the data e.g. Classifications, Severity Level
- Remove any inappropriate statements or unfounded allegations as organisational policy may dictate
- Submit any details that need immediate change

#### Follow-up the Incident

- If further clarifying information is required, create a distribution list to request further action/ information or assign a task through the Journals
- Update Findings

## **Complete & Post the Incident**

- Suggestion: Once an action plan has been established or there is no action plan required as a result of the incident, you may wish to close the incident by entering the date into the Closed Date field in the "When Did It Occur" section of the incident. This can be done before or after posting the incident
- Ensure Journals are actioned as required
- **Post** the Incident once there is sufficient information for the master record. Posted incidents can then be reported on
- Modifications may be made after posting and these can be updated into the master record once received

## **Reviewing & Posting Unposted Incidents**

If you know the ID of the Incident you can use the "Go To" function to locate the incident

- 1. Press the vicon on the menu or press ALT-G
- 2. Select Item = Incident and enter the ID
- 3. Press Enter or the Go button
- 4. If you have permission to the incident it will open

| 🔅 🥥 My Workspace • Managemen              | t - Administration - Reports - Help - Log Out Feedback Module |                                           |
|-------------------------------------------|---------------------------------------------------------------|-------------------------------------------|
| Feedback                                  | Outstanding Tasks                                             | Shortcuts                                 |
| Incidents                                 | Bookmarked Records                                            | * 8                                       |
| Reporting<br>Administration               | ×                                                             | here is my draft Medication<br>error - 1W |
| Managing Users Select a<br>Managing Bisks | n Item ID Number Go                                           | New Incident New Risk                     |
|                                           | C 1 Distribution list is listed                               | Tricky<br>Incideent                       |
|                                           | Incidents by Facility                                         |                                           |

#### To review an unposted incident

From the menu select *Management -> Inbox -> Incidents*. This will display a list of incidents that you have permission to view e.g. via an alert

| 0.   | イ 以 合 企 前 INBOX - Incidents for Review<br>New Incidents and edits of Incidents |        |        |          |                   |     |                 |    |                    |                  | ٥ |                        | 印              | ٩           |            |      |
|------|--------------------------------------------------------------------------------|--------|--------|----------|-------------------|-----|-----------------|----|--------------------|------------------|---|------------------------|----------------|-------------|------------|------|
| ng a | colum                                                                          | n head | er hen | to group | a by that column  |     |                 |    |                    |                  |   |                        |                |             |            |      |
|      | 4                                                                              | Der    |        | 10       | Notification Date |     | Reporters Name  |    | Samare             | Facility         |   | Location               | Saterary       |             |            |      |
|      |                                                                                |        |        |          | 2                 | - 7 |                 | \$ |                    | \$<br>           | 2 |                        | \$<br>_        |             |            | _    |
| 1    |                                                                                | Nor    |        | 1263     | 12 Nov 2014       |     | System Manager  |    | Le                 | Cabel Huntington |   | ACI                    | twedtg         |             |            |      |
|      | 8                                                                              | Nor    | •      | 3241     | 12 Nov 2014       |     | System Manager  |    | sdf                | Wattle Private   |   | Centre Block 7th Floor | set            |             |            |      |
| 1    | 8-                                                                             | Nor    | e 🗆    | 3739     | v 2014            |     | System Manager  |    | фf                 | Wattle Private   |   | Centre Block 1st Floor | self           |             |            |      |
|      | 8                                                                              | Nor    | •      | 3738     | IN 2014           |     | System Manager  |    | st                 | Acacia Private   |   | Administration         | ď              |             |            |      |
|      |                                                                                | Nor    | •      | 3732     | 12 Nov 2014       |     | System Manager  |    | ds                 | Cabel Huntington |   | AC2                    | dfsd           |             |            |      |
|      |                                                                                | 1      |        | 2/58     | 11 Nov 2014       |     | Line Manager    |    | sdf                | Acacia Private   |   | NC2                    | be             |             |            |      |
| 9    | 2                                                                              | Nor    | •      | 239      | 12 Mar 2013       |     | System Manager  |    | Smith              | Cabel Huntington |   | Centre Block 5th Floor | Resident fall  | I in home   |            |      |
|      | s.                                                                             | Nor    | e 🗆    | 3293     | 6 Mar 2013        |     | Default User    |    | Walls in cafeteria | Acacia Private   |   | Cafeteria              | Walk appea     | r to be wat | ðer tiersæ | per  |
|      | 8-                                                                             | Nor    | •      | 3201     | 8 Fub 2013        |     | System Manager  |    | defdef             | Acacia Private   |   | AC3                    | szlédsé        |             |            |      |
| 3    |                                                                                | Nor    | e 🗆    | 3687     | 7 Jan 2013        |     | Default User    |    | Hayden             | Acacia Private   |   | Ward 1F                | Fell over      |             |            |      |
|      |                                                                                | Not    | e 🗆    | 3655     | 14 Nov 2012       |     | System Manager  |    | Snyth              | Acacia Private   |   | East Block 4th Floor   | Putient beca   | те азучо    | aive whe   | n (  |
|      |                                                                                | 1      |        | 3672     | 1 Aug 2012        |     | Haydes, Anne    |    | Hayden             | Acacia Private   |   | East Block 2nd Floor   | Patient hit th | te staff me | orber wh   | iks; |
|      | •                                                                              | Nor    | e 🗆    | 3660     | 1 Aug 2012        |     | Haydes, Anne    |    | Smith              | Acacia Private   |   | Centre Block Sth Floor | Patient fell r | esulting in | a skin te  | м    |
| 1    |                                                                                | Nor    | •      | 266      | 1 Aug 2012        |     | Faultoer, Laura |    | Jones              | Eucalyptus Lodge |   | Consulting suites      | Potient fell r | esulting in | a skin te  | н    |
| 8    | - 6                                                                            | 2      |        | 2663     | 21 Peb 2012       |     | Anne Hayden     |    | Smith              | Acacia Private   |   | Centre Block 7th Floor | Client appre   | ssive town  | rds the st | 28   |
| h 1  | - 6                                                                            | Nor    | •      | 3635     | 6 Feb 2012        |     | Default User    |    | Smith              | Acacia Privalle  |   | Centre Block 6th Floor | Incorrect do   | ne of med   | cation gi  | im   |
|      |                                                                                | Nor    | • 0    | 3631     | 3 Feb 2012        |     | Default User    |    | Rogers             | Acacia Private   |   | Centre Block 3rd Floor | Became age     | ressive to- | eards a s  | taff |
|      | •                                                                              | Nor    | •      | 3630     | 3 Feb 2012        |     | Default User    |    | Smith              | Acacia Private   |   | Centre Block 3rd Floor | Became app     | reasive to- | eards a s  | ωł   |
|      |                                                                                |        |        |          |                   |     |                 |    |                    |                  |   |                        |                |             |            |      |

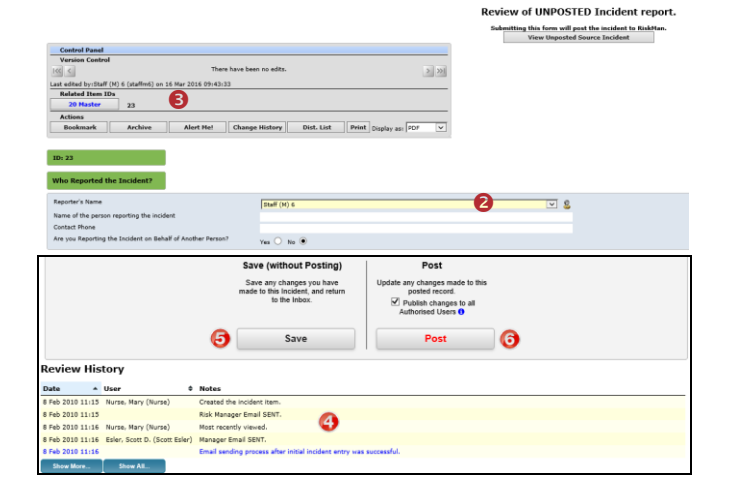

- To view an incident from the Inbox page, click on the Incident <u>ID</u> •
- 2. Review the incident and ensure the Line Manager has investigated and reported their findings
  - Fields displayed in yellow ② are mandatory and must be completed before saving the incident
  - If the incident involves more than one person and a linked incident has been created, click on the respective ID S to view the other incidents linked with this incident. <u>Each linked incident needs to</u> <u>be reviewed and submitted separately</u>
  - The Review History ④ at the bottom of the incident will indicate to you who has been notified of, edited or viewed the incident. If required create a distribution list to notify other users of the incident
- 3. If changes are made to the incident, either
  - Press Save without posting <sup>(5)</sup>, if you want to save your changes but not "post" the incident. In this case the incident will remain in the "Inbox" for posting at a later stage
  - Press Post ③ if you want to save your changes and "post" the incident ready for reporting. In this case the incident will be removed from your "Inbox" view and will be available to view and edit in the "Posted Incidents" listing
- 4. The changes will be visible to all authorised users and the original version of the incident will remain intact